## C DESCARGAR APP MICROSOFT AUTHENTICATOR

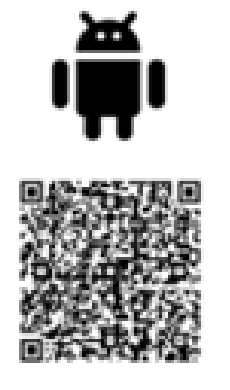

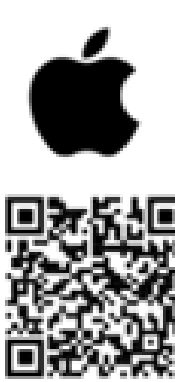

## VÍDEO EXPLICATIVO 2FA https://youtu.be/r9o79ttecE4?t=261

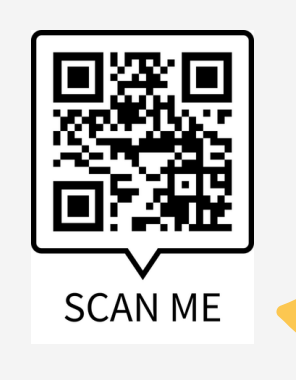

El doble factor de autenticación, o autenticación de dos factores (2FA), es un sistema de seguridad que requiere dos métodos de identificación para acceder a una cuenta o recurso. Asegura que, además de la contraseña, se necesita algo más para demostrar la identidad del usuario.

> EMAIL 24022171@educa.jcyl.es

WEB http://ceiplosadiles.centros.educa.jcyl.es/sitio/

**TELÉFONO** 

987307265

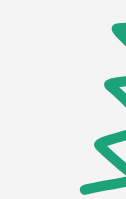

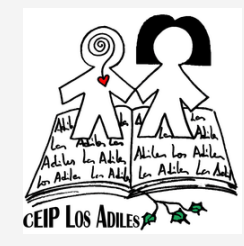

PASOS PARA HACER EL DOBLE FACTOR DE AUTENTICACIÓN

2FA

**CEIP LOS ADILES** 

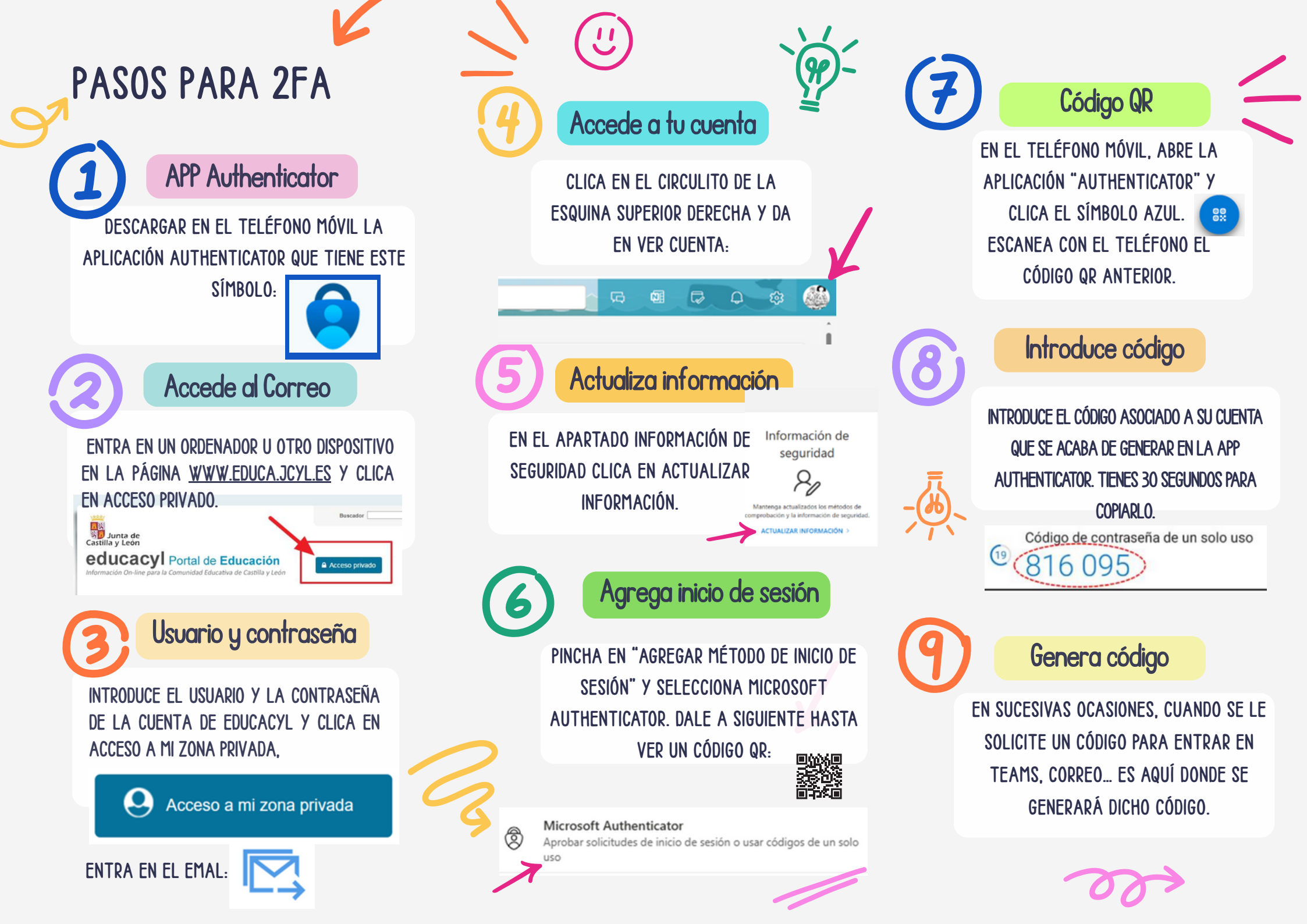